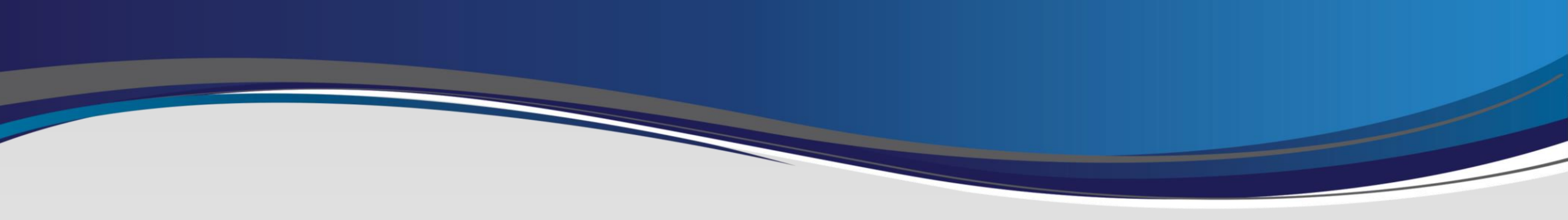

## Android Device Swap Process

Last Updated: 11/15/2024

- Welcome to Android Device Swap Process.
- Please be aware there are many variations of Android devices and these instructions may not display the exact screens of your specific device.
- Your android device needs to be 8.0 or higher to be able to enroll.
- We will Outline:
  - Swapping your OneLogin Protect App from old to new device.
  - Removing MaaS 360 before setting up new device.
- If you encounter any issues, please stop and contact Support.

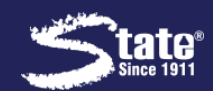

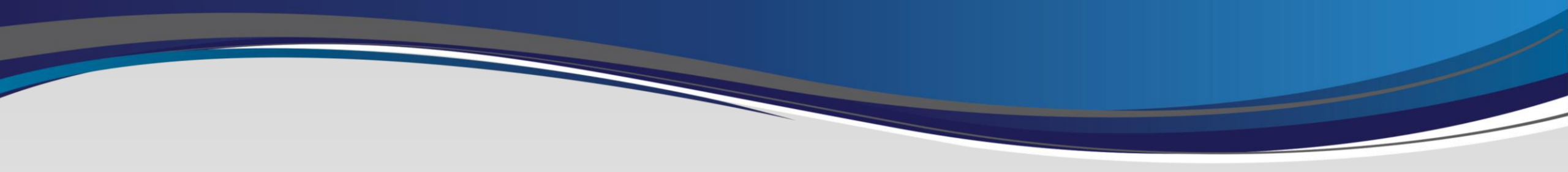

\*\*\* Important Note \*\*\*

- If using OneLogin Protect App, Continue.
- If using SMS or Phone Call authentication you can skip this process and jump to Page 8.

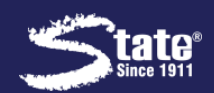

1. Download the OneLogin

Protect App on your new

device.

- 2. Once Downloaded, use a different device (your old device or a computer) and open a web browser.
- 3. Login to stalogin.onelogin.com
  - Note: You may need your old device to approve authentication into the site.

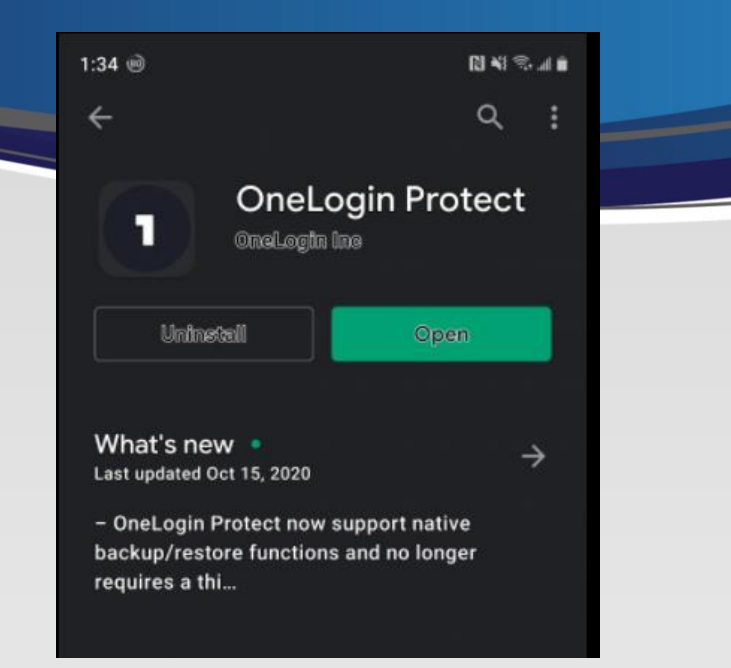

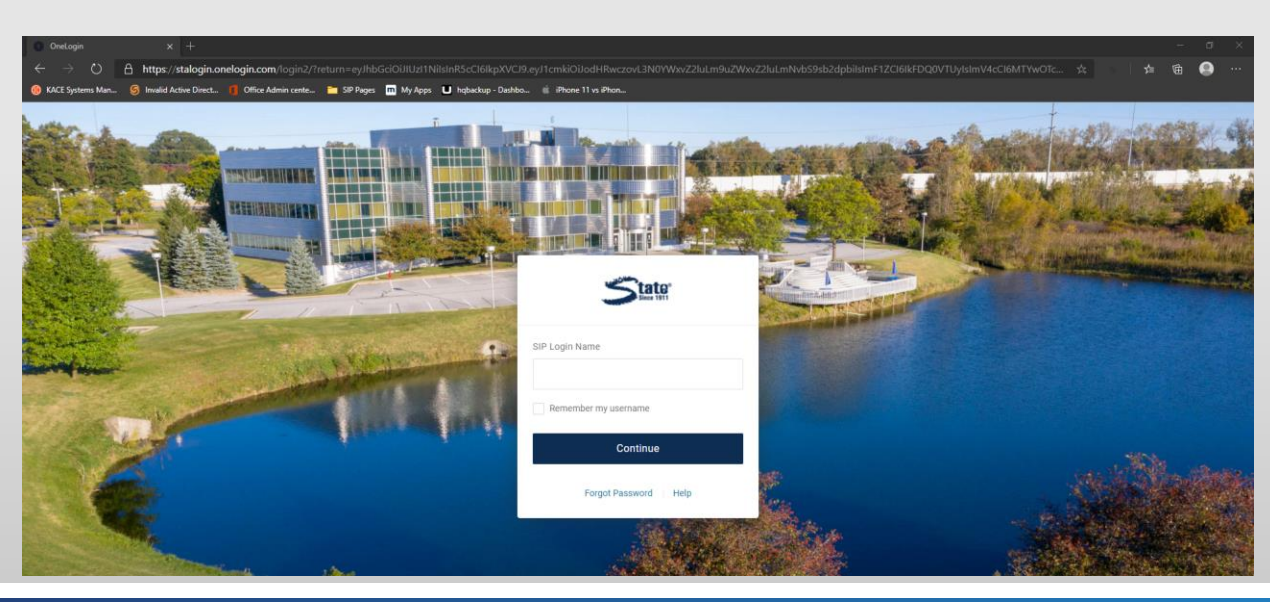

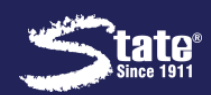

- Once logged in, go to the top right corner where your name is and choose "PROFILE".
- Once under "PROFILE", go to
   "SECURITY FACTORS".
- 6. If ONELOGIN PROTECT is showing in list already you will need to remove this before step 7 as this will be for your old device. Select 3 dots to remove.
- 7. Here you will "ADD FACTOR".

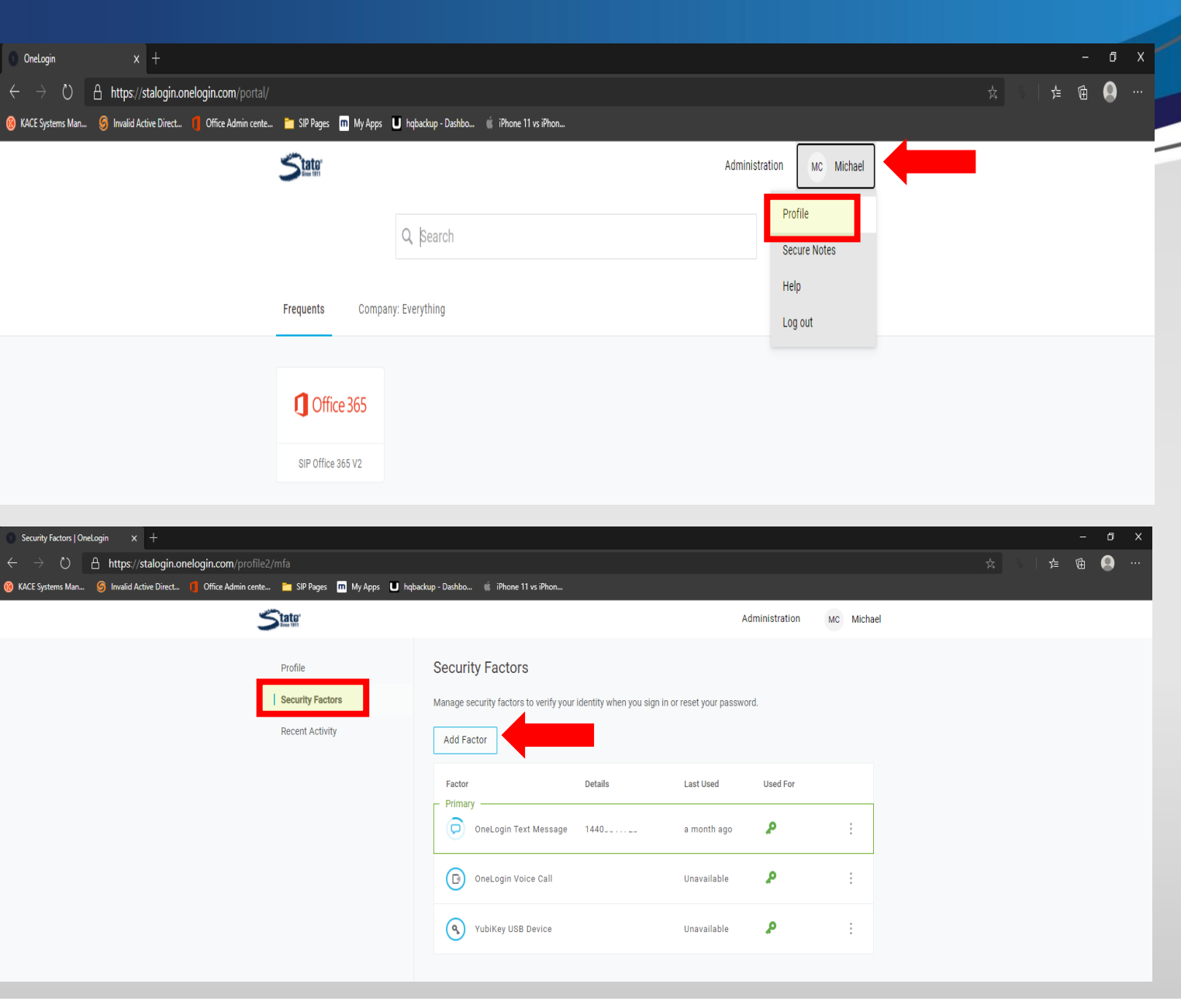

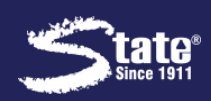

- 7. A pop-up widow will appear for you to add a factor for the OneLogin Protect App.
- Since you have the App installed already, click "ACTIVATE".
- Next, make sure you have
   iPhone & Android selected in the dropdown and use the App to
   "ADD ACCOUNT" on your new device to scan the QR Code.

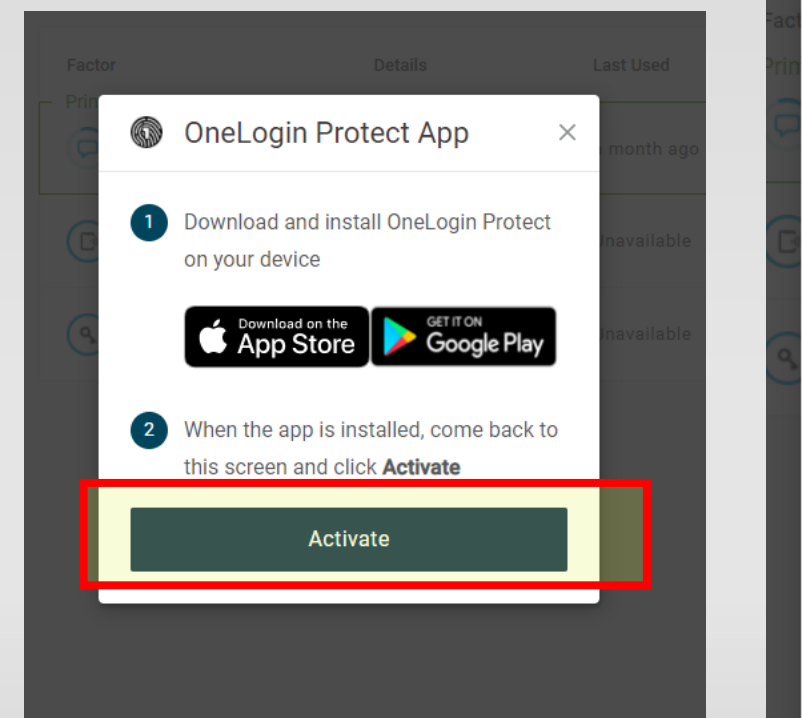

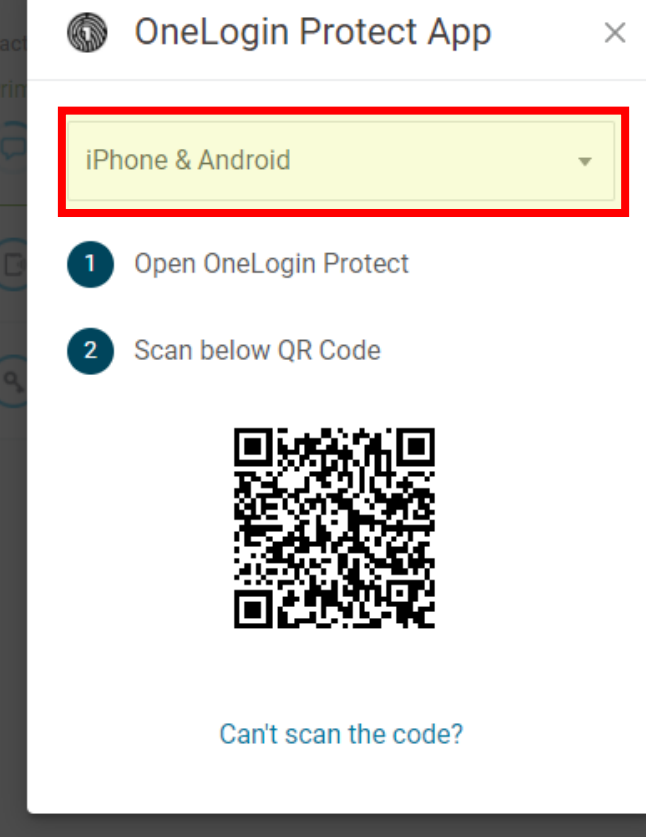

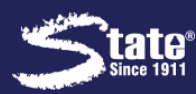

10. Once completed, you will see

StaLogin on your app on your New Mobile Device. 🛞 KACE

11. Go back to StaLogin on your

Browser (you opened in step

3).

• Go to your new connection and "SET AS PRIMARY".

| ty Factors   OneLogin x +                             |                                |                                        |                             |                       |               |            |  | -   | ٥ | Х |
|-------------------------------------------------------|--------------------------------|----------------------------------------|-----------------------------|-----------------------|---------------|------------|--|-----|---|---|
| 0 👌 https://stalogin.onelogin.com/profil              |                                |                                        |                             |                       |               |            |  | ☆ @ | 0 |   |
| /stems Man 🌀 Invalid Active Direct 🏮 Office Admin cen | nte 🛅 SIP Pages 🔳 My Apps U hq | backup - Dashbo 🧯 iPhone 11 vs iPhon   |                             |                       |               |            |  |     |   |   |
|                                                       |                                |                                        |                             | Ac                    | dministration | MC Michael |  |     |   |   |
|                                                       | Profile                        | Security Factors                       |                             |                       |               |            |  |     |   |   |
|                                                       | Security Factors               | Manage security factors to verify your | identity when you sign in a | or reset your passwor | rd.           |            |  |     |   |   |
|                                                       | Recent Activity                | Add Factor                             |                             |                       |               |            |  |     |   |   |
|                                                       |                                | Factor                                 | Details                     | Last Used             | Used For      |            |  |     |   |   |
|                                                       |                                | OneLogin Text Message                  | 1440: . 8                   | a month ago           | ٩             | :          |  |     |   |   |
|                                                       |                                | OneLogin Protect App                   | Samsung SM-G7<br>Android 10 | Unavailable           | ت م           | :          |  |     |   |   |
|                                                       |                                | OneLogin Voice Call                    |                             | Unavailable           | Set as p      | primary    |  |     |   |   |

A YubiKey USB Device

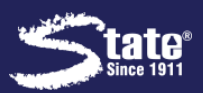

Edit name Remove

Show details

Unavailabl

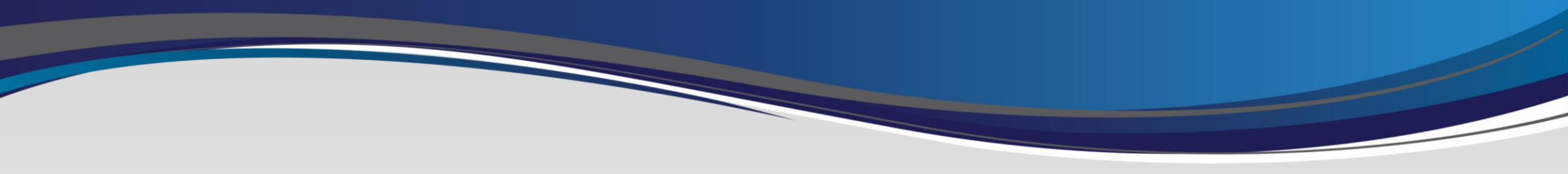

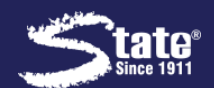

1. Open the MaaS360 App on your device.

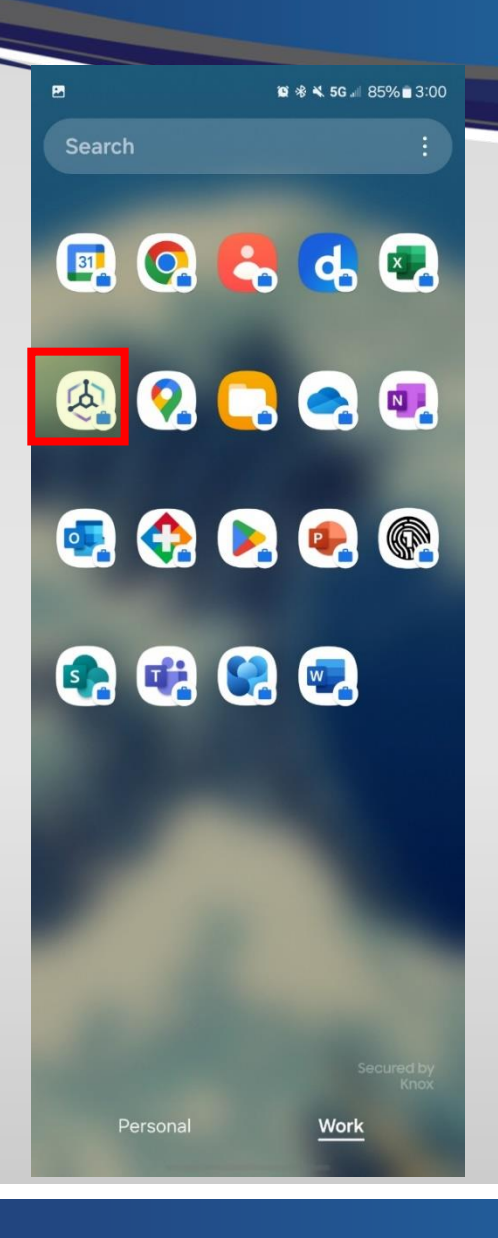

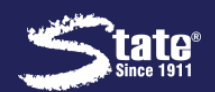

2. In MaaS360, Go to Settings

- NOTE: This may be on a different
- page under MaaS360. You may
- need to swipe right or left to find
- this icon.

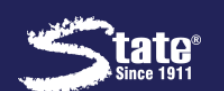

State

StaCatal

~

- In Settings, Click on the 3 dots stacked in the top right Corner.
- 4. From that drop-down choose

Remove MDM Control.

| ←            | Settings             | : | ÷            | Settings     | Remove MDM Control |
|--------------|----------------------|---|--------------|--------------|--------------------|
| ∋            | Compliance Status    |   |              | Compliance   | MaaS360 Account    |
|              | Enforced Policies    |   | C            | Enforced Pc  | Update Device Data |
|              | My Device            |   |              | My Device    | Send Logs          |
| )<br>J       | Passcode             |   | ŝ            | Passcode     | What's New         |
|              | Launcher Settings    |   |              | Launcher Se  | Legal Notices      |
| $\downarrow$ | Downloads            |   | $\checkmark$ | Downloads    |                    |
|              | Required Permissions |   | Fa           | Required Per | missions           |
|              |                      |   |              |              |                    |

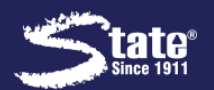

- 5. Once you choose Remove
  MDM Control, you will get a
  prompt to confirm removal.
  Click Yes.
- As a result, you may see this message from MaaS360 as the profile is being removed.
- You may also receive a notification letting you know your device has been successfully un-enrolled

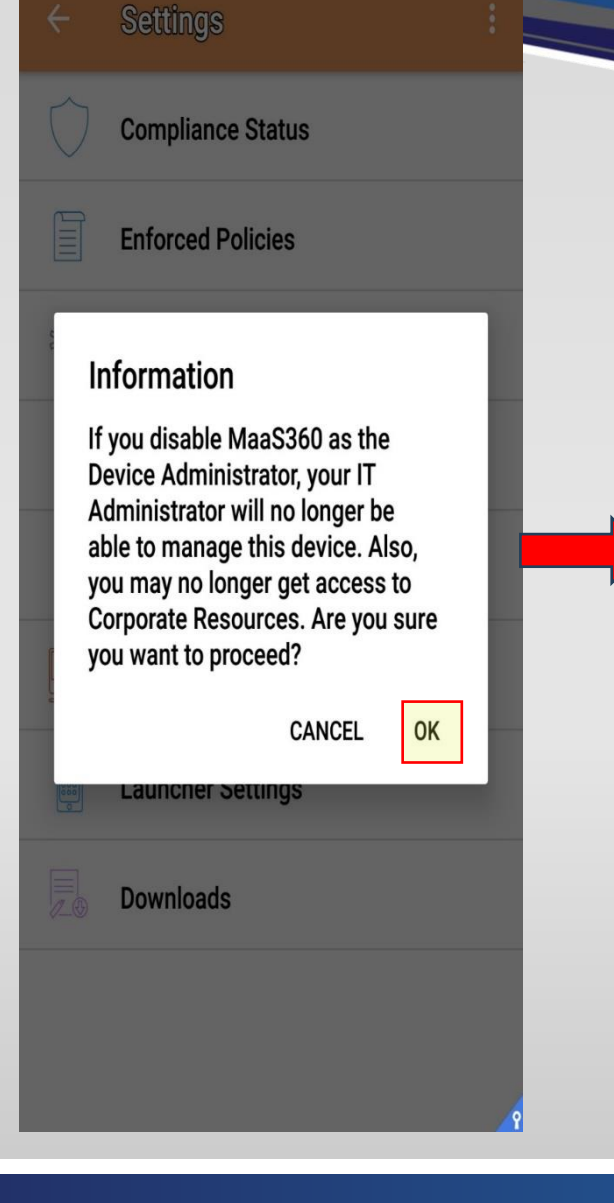

🖻 🕰 🛍 🕏 🐳 🖘 📶 🗎 3:34 PM

() 🌡 🗎 🖷 🖬 🚼

#### 🔕 🔛 👬 🕨 🗟 💩 🧰 🖇 🐳 🧊 📶 🖨 3:35 PM Verizon 2:43 Wed, Nov 13 -\* (?) . Device control Media output Android System Work profile deleted Your work profile is no longer available on this device IBM MaaS360 Notification settings Clear MaaS360 de-registration in progress. It may take up to 2 minutes or more for the de-registration to complete. SEND LOGS

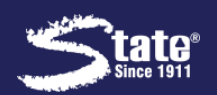

## To enroll your new device please use the Android

### Enrollment Guide Linked here:

Android Enrollment Guide

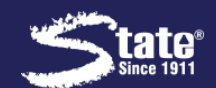